## していた。 していた。

- ・最新情報をいち早くお届け
- LINEで手軽にお問合せ
- ・動画で製品チェック!

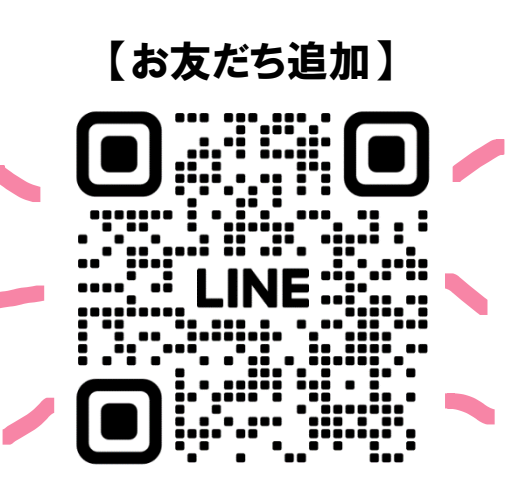

お友だち登録&本登録の ご協力をお願いいたします☆

:@248sxjbf

運営上、一部お取引先様専用コンテンツを設けております。 予めご了承いただきますようお願い申し上げます。

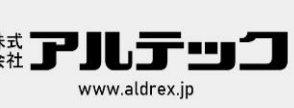

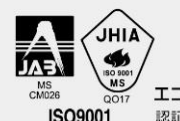

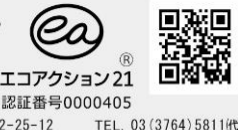

AX 03-3762-8642

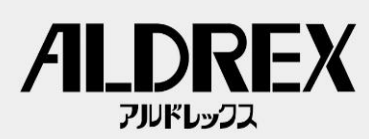

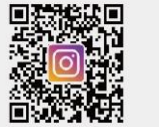

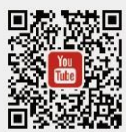

本 社 特需営業部 〒140-0011 東京都品川区東大井2-25-12

## □お友だち登録and本登録の方法

① QRコードをスキャン又はIDで検索してください。

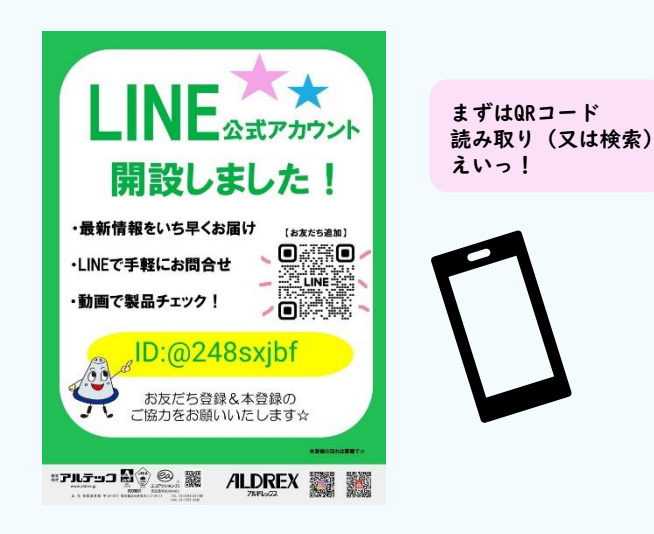

③ 友だち追加後、メッセージが届きます。 お友だち登録は以上です。本登録は 『本登録はこちら』をタッチしてください。

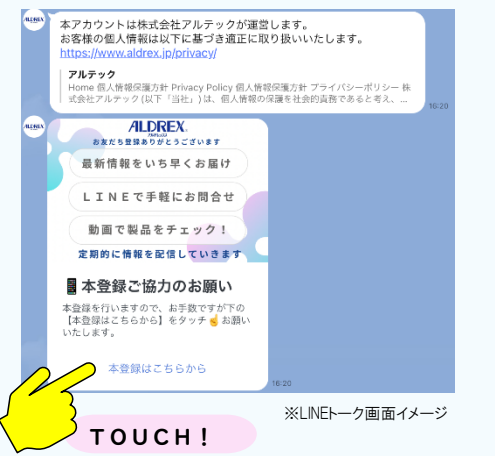

⑤ 自動応答のメッセージが届きますので、 そのままお待ちください。

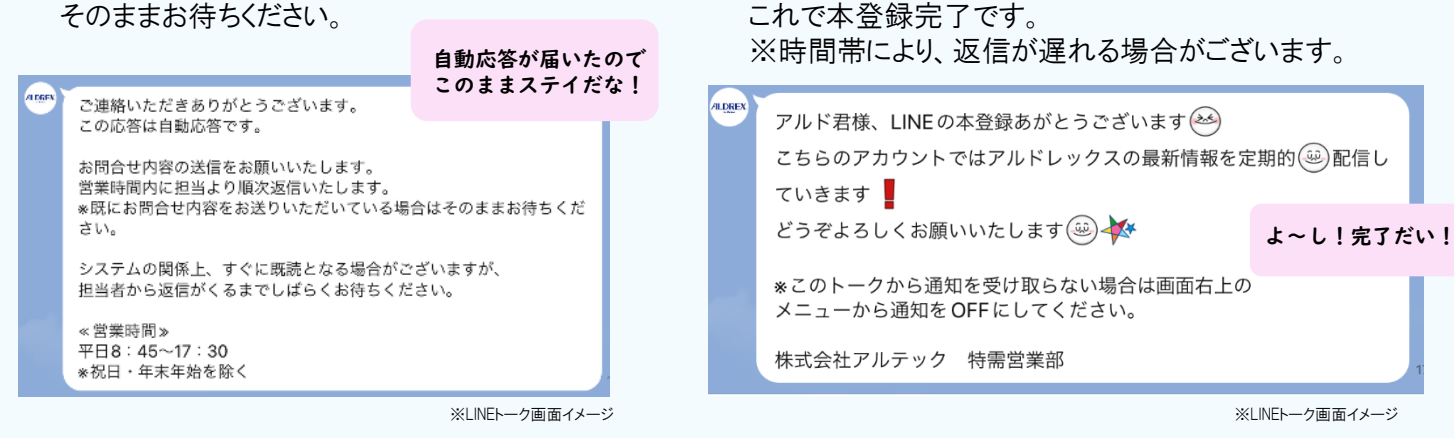

## ※後日、本登録も可能です。ご登録お待ちしております!

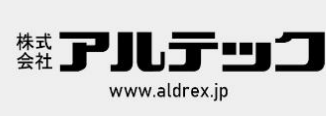

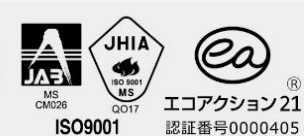

本 社 特需営業部 〒140-0011 東京都品川区東大井2-25-12

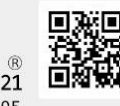

TEL. 03 (3764) 5811(代)

FAX. 03-3762-8642

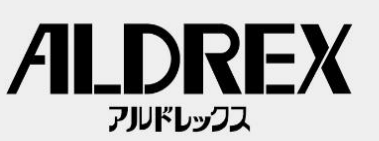

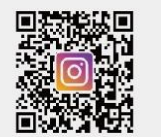

名前と会社名

順調だぞぉ

OK!そーうしん!

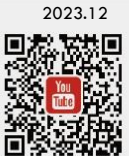

② 友だち追加をタッチしてください。 画像の赤枠、上下のどちらからでも追加できます。

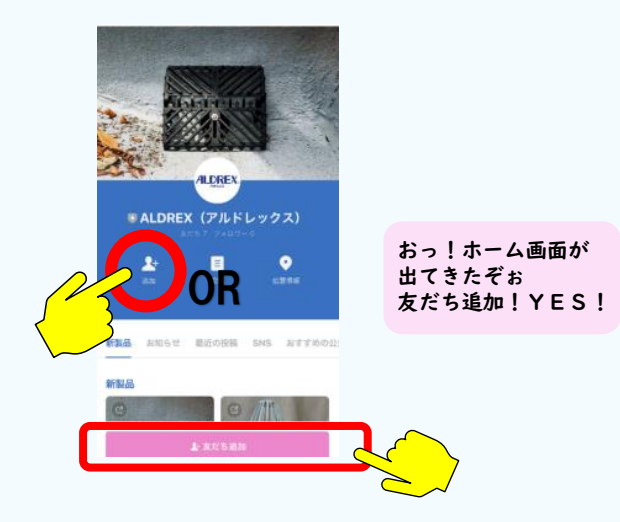

④『本登録ご協力のお願い』のメッセージが届きます。 お名前、会社名をメッセージで送信してください。

お手数ではございますが、本登録のご協力をお願いいたします。

送信後、自動応答メッセージが届きます。

\*お手数ですが、お取引先様は③のお客様コードの入力をお願いいたし

時間帯により返信が遅れる場合がございますが、【本登録完了】のメッ

アルド君です。 会社名:アルテック

⑥ 正式に『本登録完了』のメッセージが届きます。

※LINEトーク画面イメージ

セージが届きますので、お待ちいただきますようお願いいたします。

①お客様名

②会社名
③お客様コード(※)
の送信をお願いいたします(④)

ます。